# Dealerské weby Kentico

Práce s modulem "Formuláře"

Škoda Auto ČR / VTM

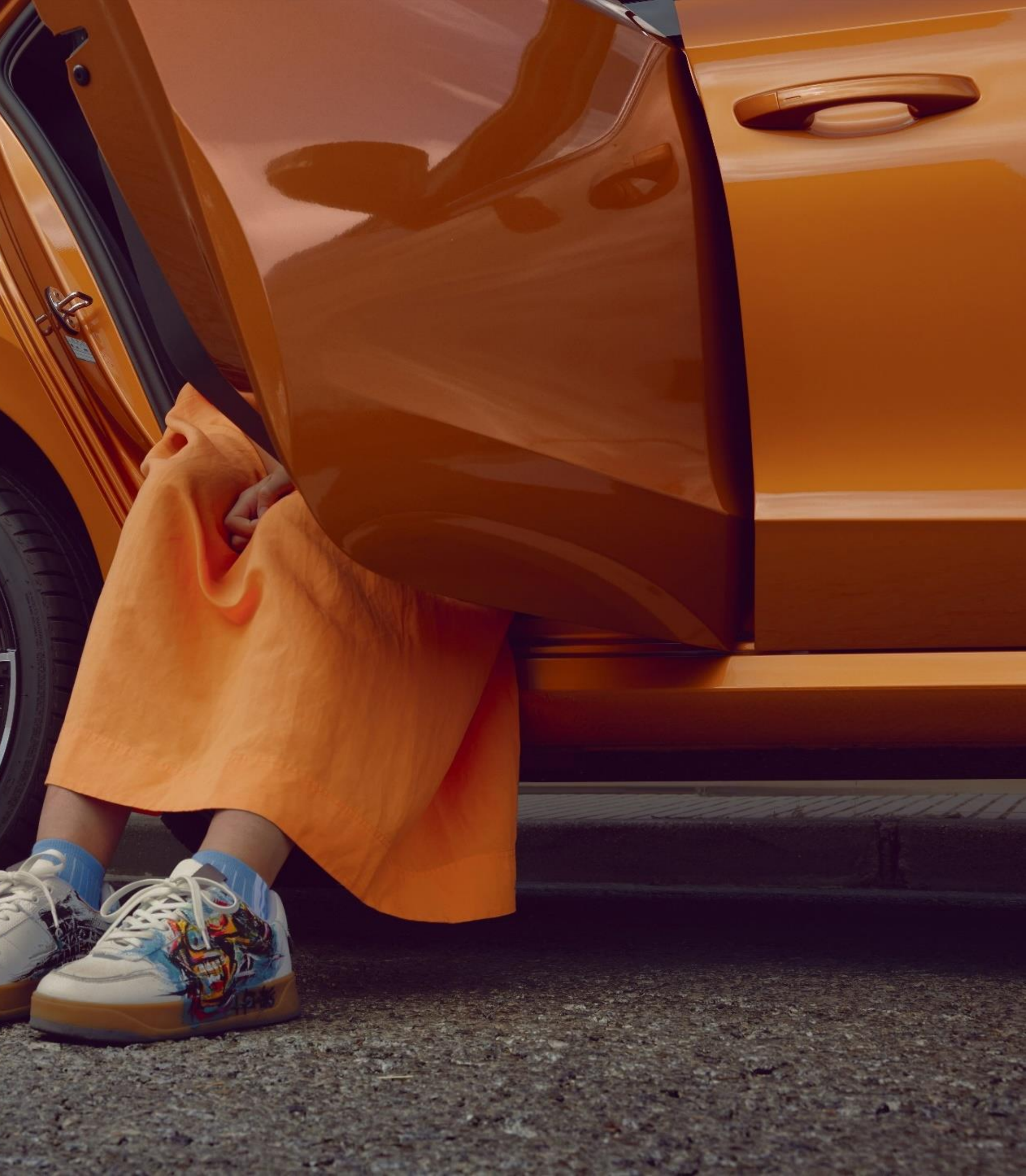

## Úvod

- Modul "Formuláře" slouží pro vytvoření individuálního formuláře a následný sběr dat.
- Tyto formuláře nejsou centrálně řízené, formuláře se vytváří přímo v CMS dealera a data se ukládají pouze do lokálního úložiště dealera.

- **1** Modul "Formuláře" naleznete v CMS Kentico pod Správou obsahu, položka "Formuláře".
- **2** Dlaždici "Formuláře" si pro snadnější přístup můžete připnout na ovládací panel přes symbol ozubeného kolečka.

|   | Aplikace                 | ٠ | ñ      | AA ·   |
|---|--------------------------|---|--------|--------|
|   | Vyhledat aplikace Q      |   | _      |        |
|   | Správa obsahu            |   |        | form   |
| 1 | formuláře Knihovny médií |   | Formul | láře o |
|   | Šablony stránek          |   | za pos | ledníc |
|   | Lonfigure co             |   |        |        |
|   | Doalors                  |   |        |        |
|   | Dealers                  |   |        |        |
|   |                          |   |        |        |
|   |                          |   |        |        |
|   |                          |   |        |        |
|   | Živé stránky             |   |        |        |

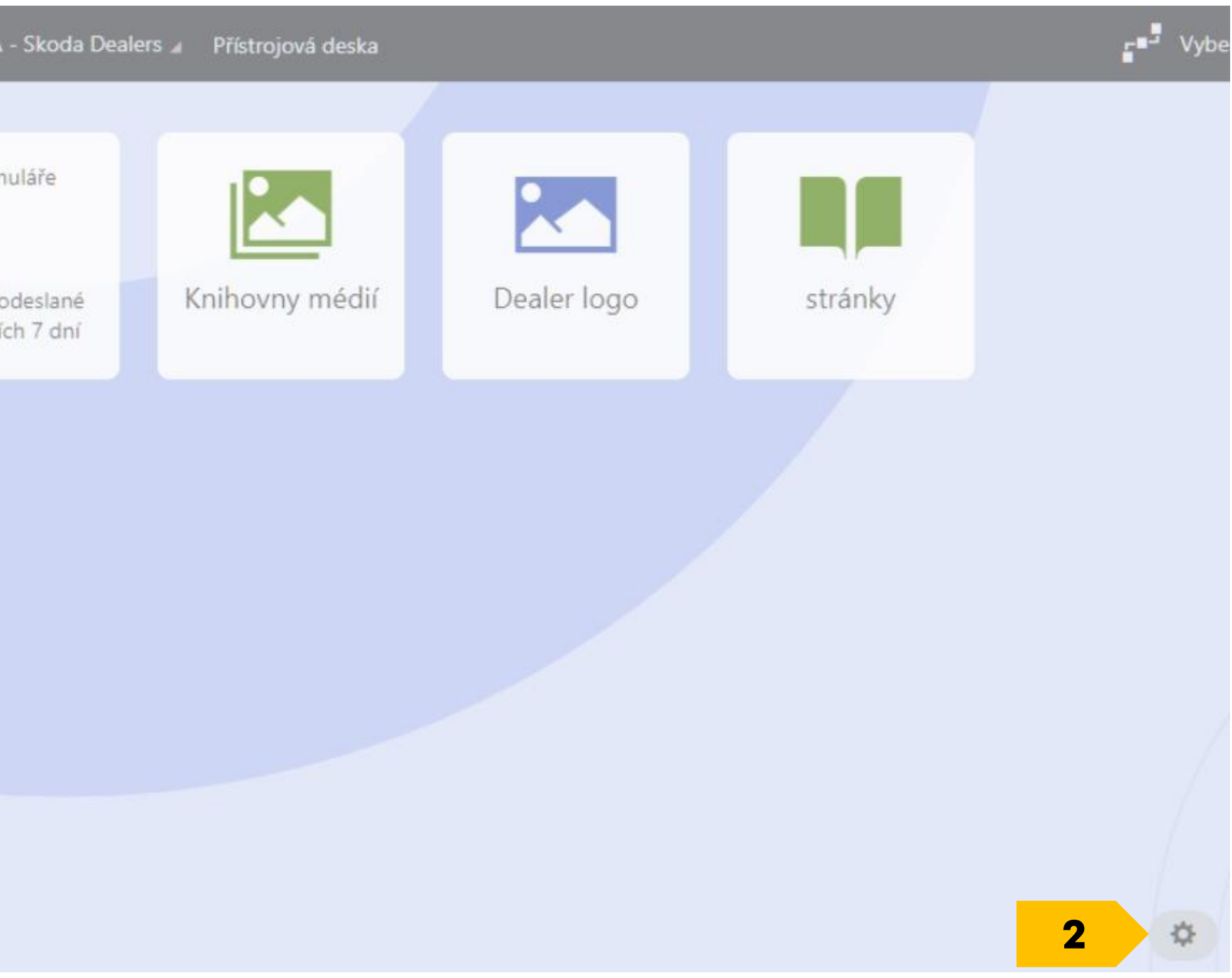

Pokud jste s formuláři již pracovali, zobrazí se vám po vstupu do modulu přehled založených formulářů.

- **3** Do editace již založeného formuláře vstoupíte přes symbol tužky.
- **4** Pokud chcete vytvořit nový formulář, klikněte na tlačítko "Nový formulář".

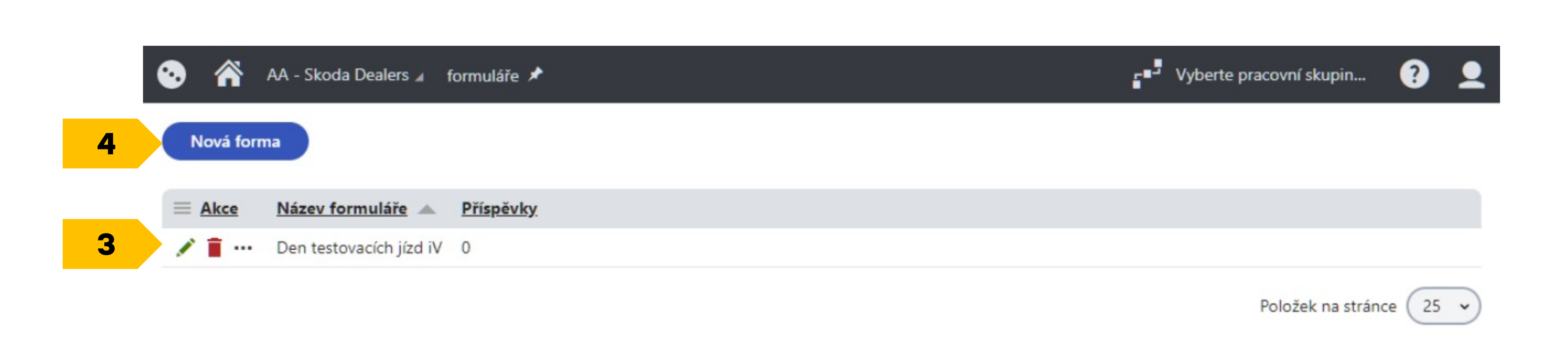

• AA - Skoda Dealers 🖌 🛛 formuláře 🖈 5 Nová forma Nenalezena žádná data.

Pokud jste s formuláři zatím nepracovali, zobrazí se vám prázdný přehled.

Pro založení nového formuláře klikněte 5 na tlačítko "Nový formulář".

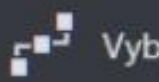

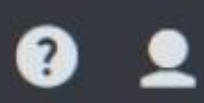

V editaci formuláře najdete tyto záložky.

- **6 Zaznamenaná data.** Sem se ukládají data z formulářů.
- 7 Všeobecné. Zde se edituje název formuláře, nastavuje se akce po odeslání formuláře (zobrazit text, přesměrovat na jinou stránku nebo znovu načíst formuláře). Definuje se tu také text na odesílacím tlačítku.
- **8** Form builder. Zde se formulář vytváří.

Položky **E-mail upozornění**, **Automatická odpověď**, **Bezpečnostní** a **Vyhledávací pole** nejsou v této chvíli funkční.

**9 Verze.** Zde můžete nahlédnou do historie úprav formuláře.

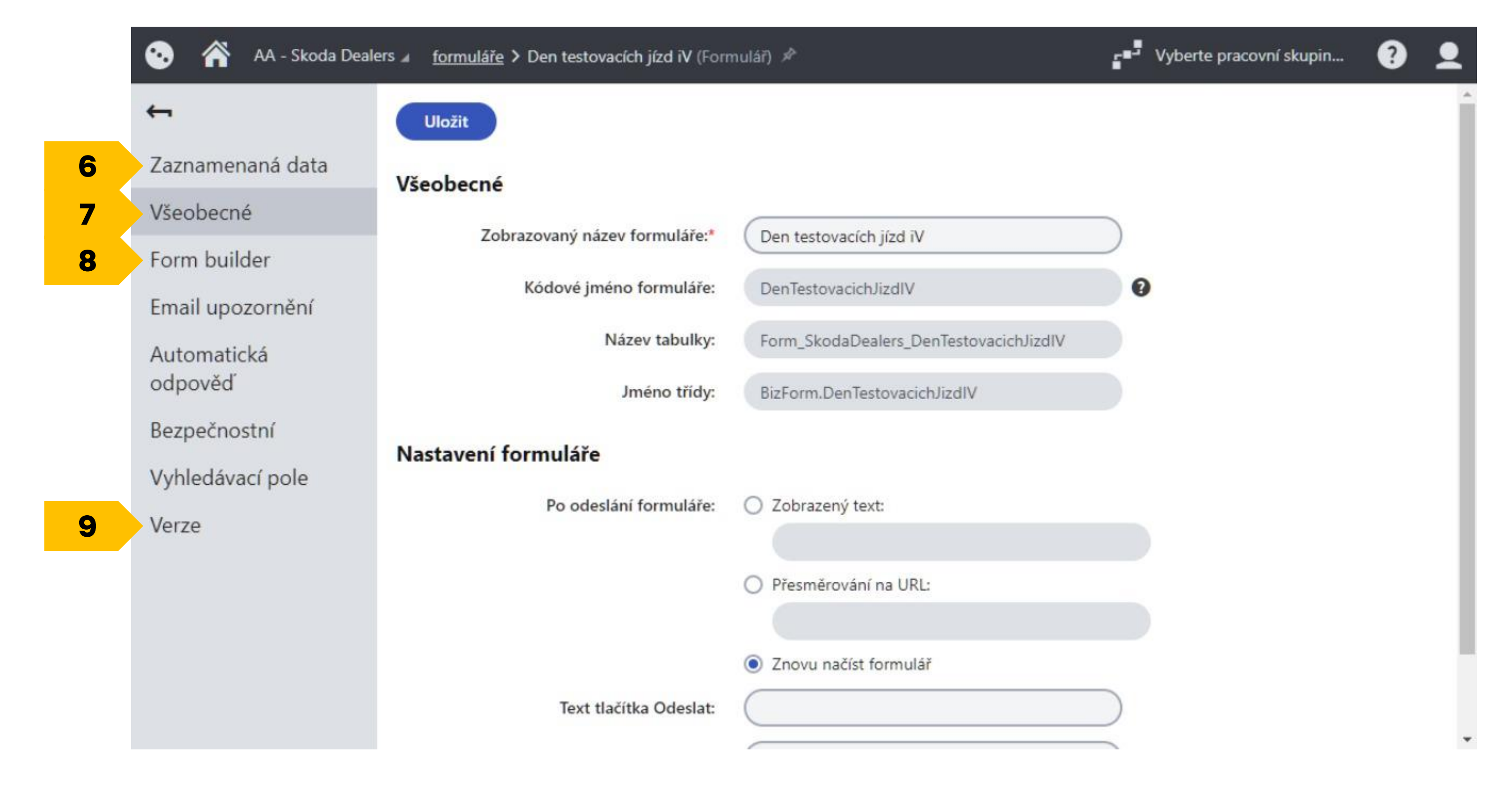

### Form builder

Ve "Form builderu" vytváříte tělo formuláře podobně, jako vytváříte obsahové stránky v systému Kentico.

**10** Tzn. přes symbol "+" přidáváte sekce a widgety.

| 😧 🕋 AA - Skoda Dealers | ▲ formuláře > Den t |
|------------------------|---------------------|
| <b>←</b>               |                     |
| Zaznamenaná data       |                     |
| Všeobecné              |                     |
| Form builder <b>10</b> | +                   |
| Email upozornění       |                     |
| Automatická<br>odpověď |                     |
| Bezpečnostní           |                     |
| Vyhledávací pole       |                     |
| Verze                  |                     |
|                        |                     |
|                        |                     |
|                        |                     |
|                        |                     |

### testovacích jízd iV (Formulář) 📌

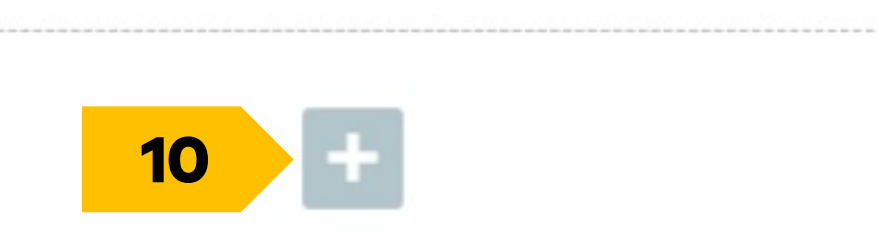

Vyberte pracovní skupin...

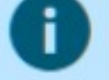

#### **Composing forms**

Click on the blue plus (+) button in the designer window to add new form fields. Move individual fields by dragging the handle (:) or header displayed when hovering over a field. Existing fields can be removed by clicking the delete () icon.

Use the gray buttons on the left and right edges of the designer window to add or adjust sections, which define the form's overall layout.

### Form builder

**11** K dispozici jsou vám klasické komponenty formuláře.

| 🧓 🕋 AA - Skoda Dealers ∡ <u>formuláře</u> > Den |
|-------------------------------------------------|
| <b>←</b>                                        |
| Zaznamenaná data                                |
| Všeobecné                                       |
| Form builder                                    |
| Email upozornění                                |
| Automatická<br>odpověď                          |
| Bezpečnostní                                    |
| Vyhledávací pole                                |
| Verze                                           |
|                                                 |
|                                                 |
|                                                 |
|                                                 |

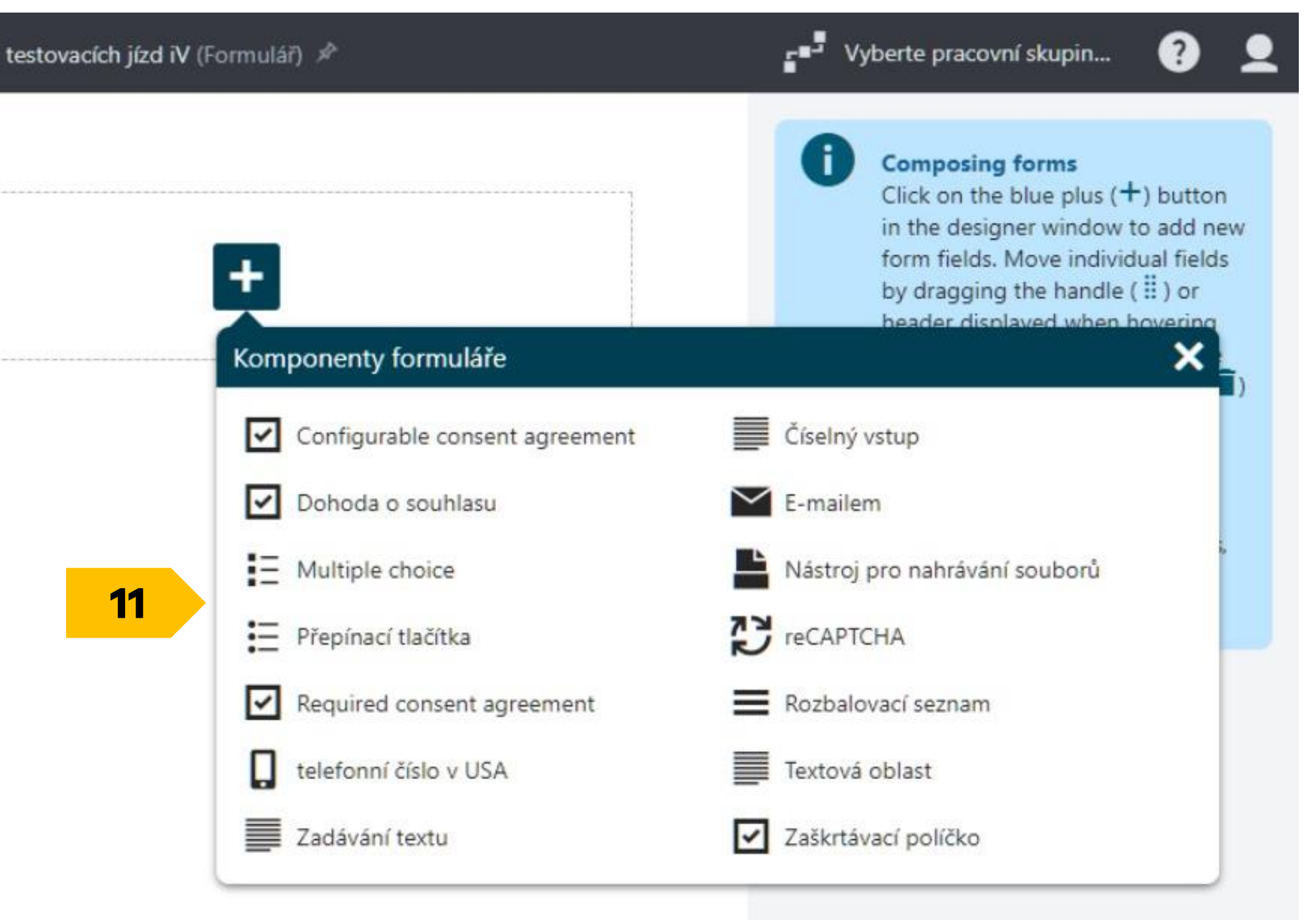

### Form builder

- **12** Do formuláře je třeba vložit též souhlas, pro účely testovacích jízd můžete využít centrální "Lead Form Test Drive Consent".
- **13** Veškeré úpravy komponentu nezapomeňte potvrdit tlačítkem "Apply".

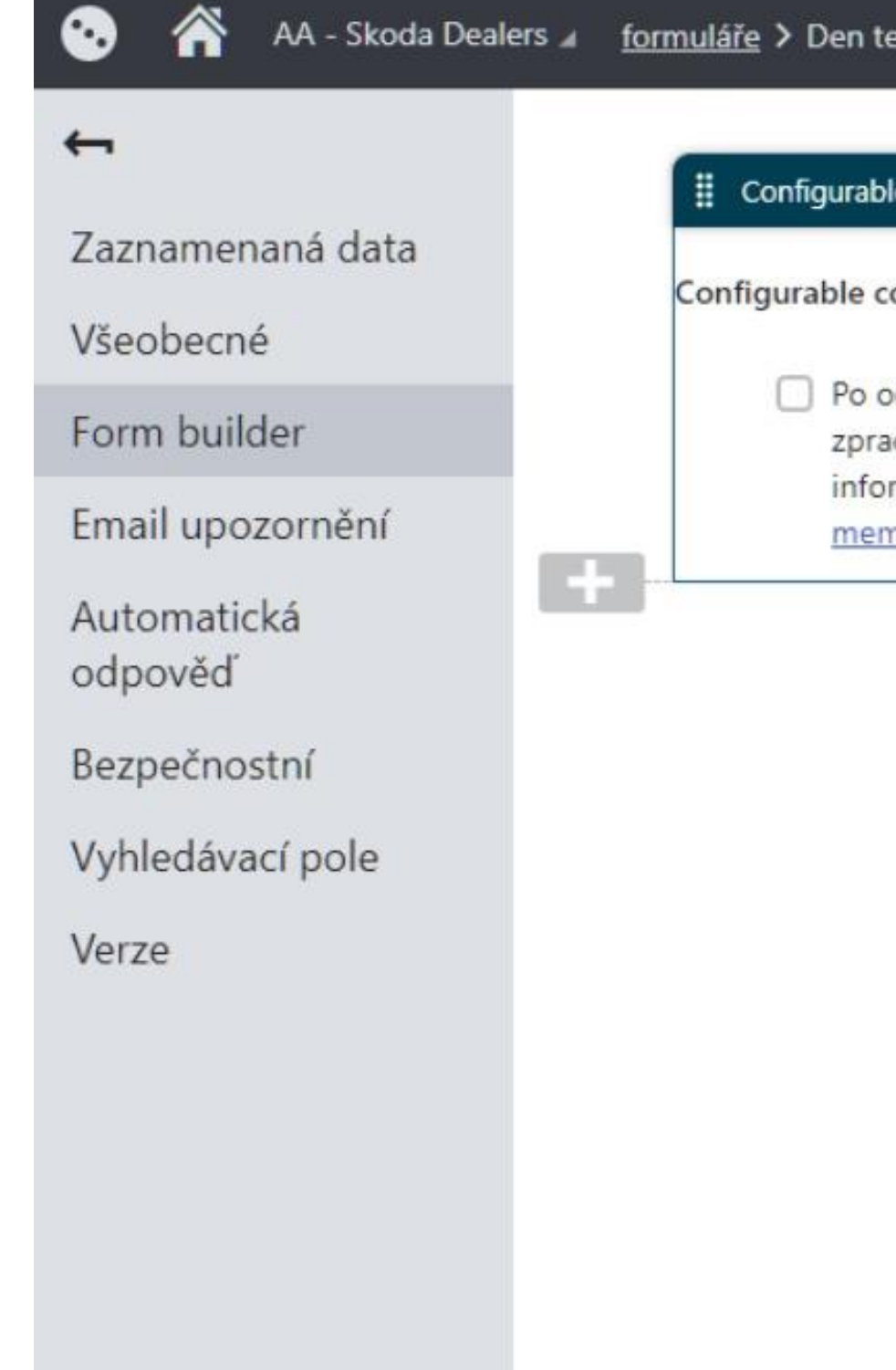

| Configurable consent agreement |  |  |
|--------------------------------|--|--|
| ované                          |  |  |
| é pole                         |  |  |
|                                |  |  |
| irableConsentAgreementCompo    |  |  |
| on text:                       |  |  |
|                                |  |  |
|                                |  |  |
|                                |  |  |
|                                |  |  |
| i                              |  |  |

Abyste mohli formulář používat, je potřeba jej vložit do těla stránky.

- **14** Vyberte si existující stránku ve struktuře vašeho webu nebo si standardním postupem založte novou.
- **15** Do stránky vložte "default section" a jako widget zvolte "Formulář".

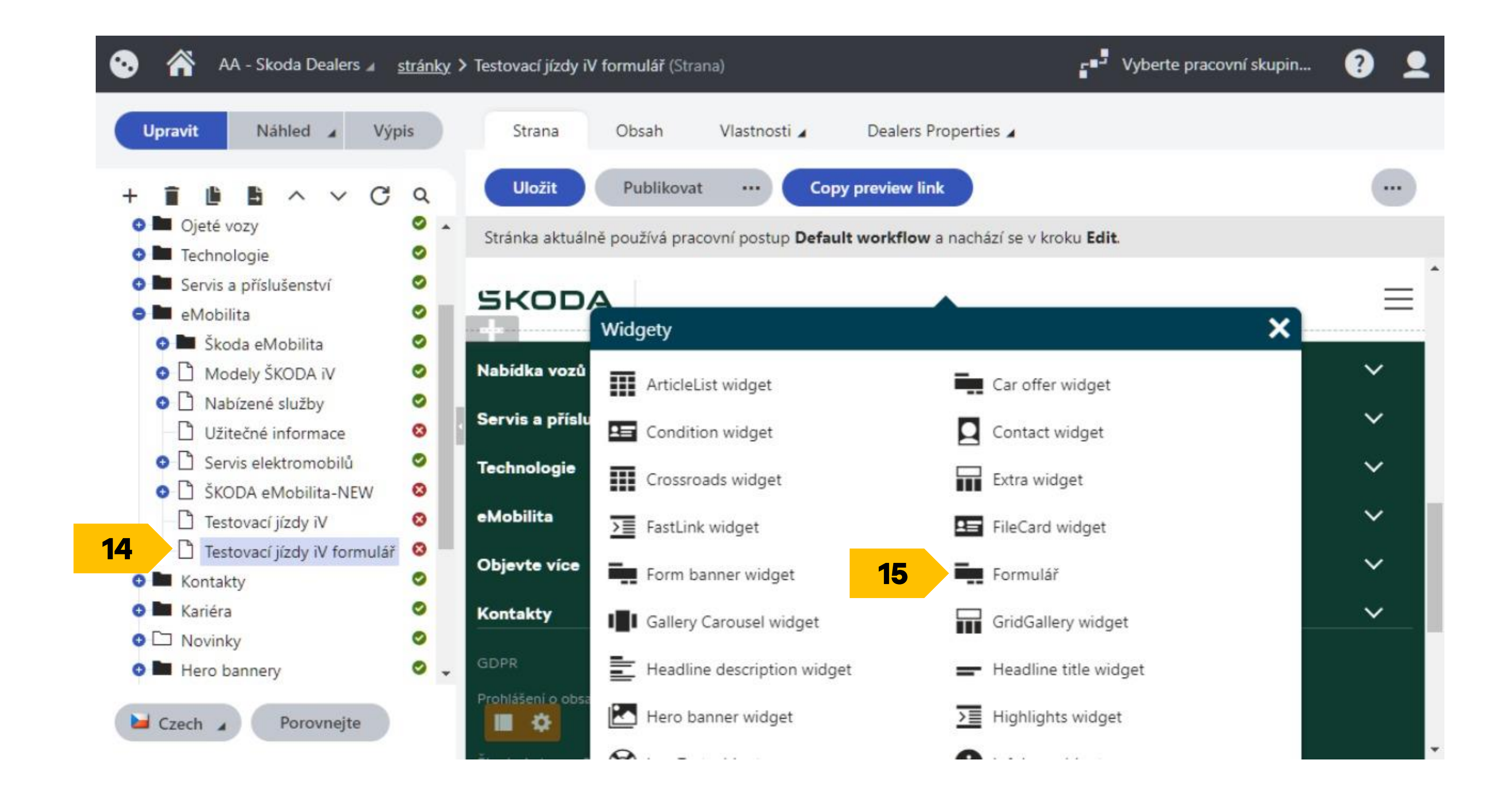

V nastavení widgetu vyberte váš formulář. Vše uložte a publikujte.

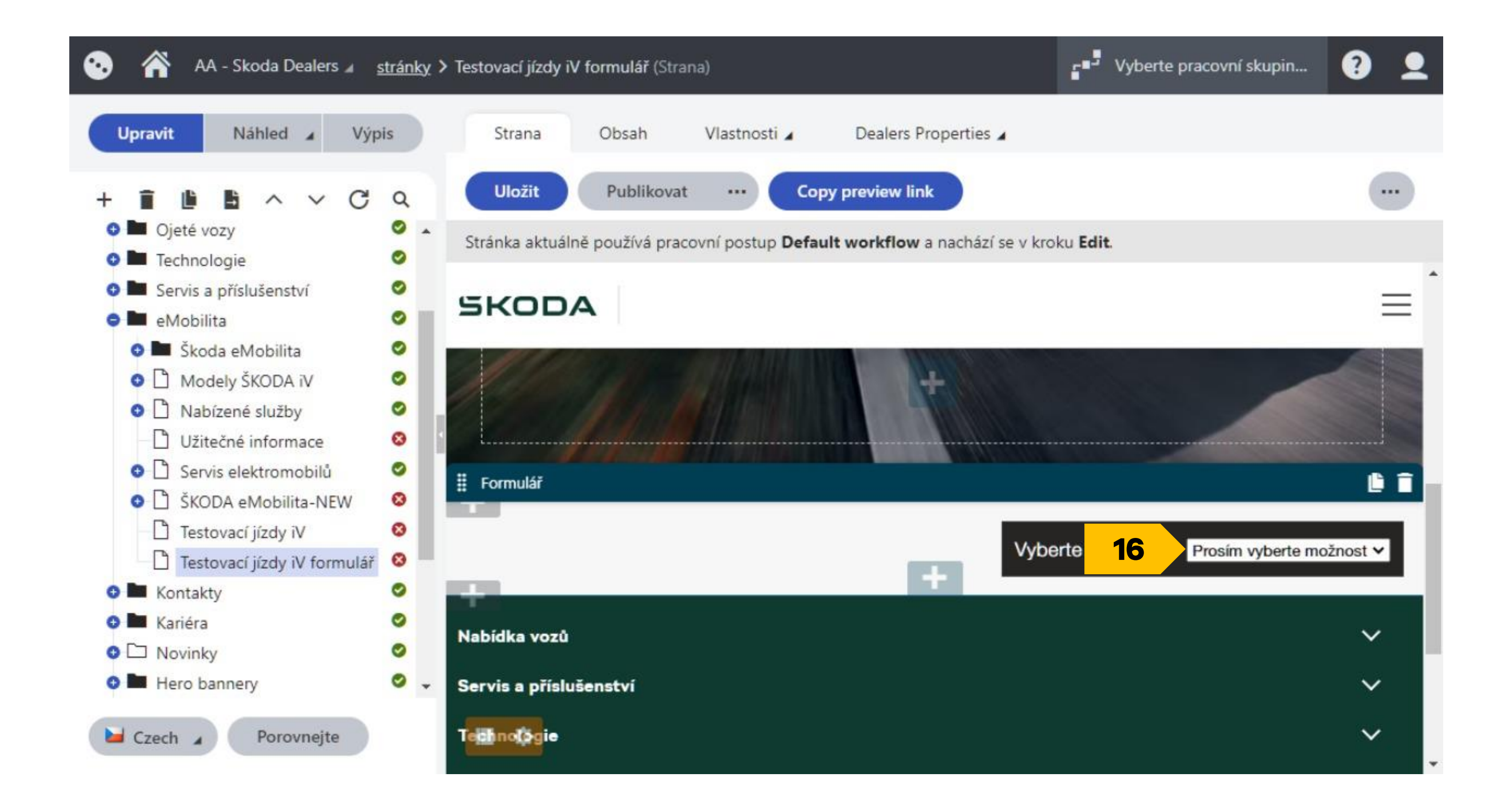

**17** Formulář se tímto vloží do těla vybrané stránky a lze jej začít používat. Formulář je dostupný na URL příslušné stránky.

### SKODA

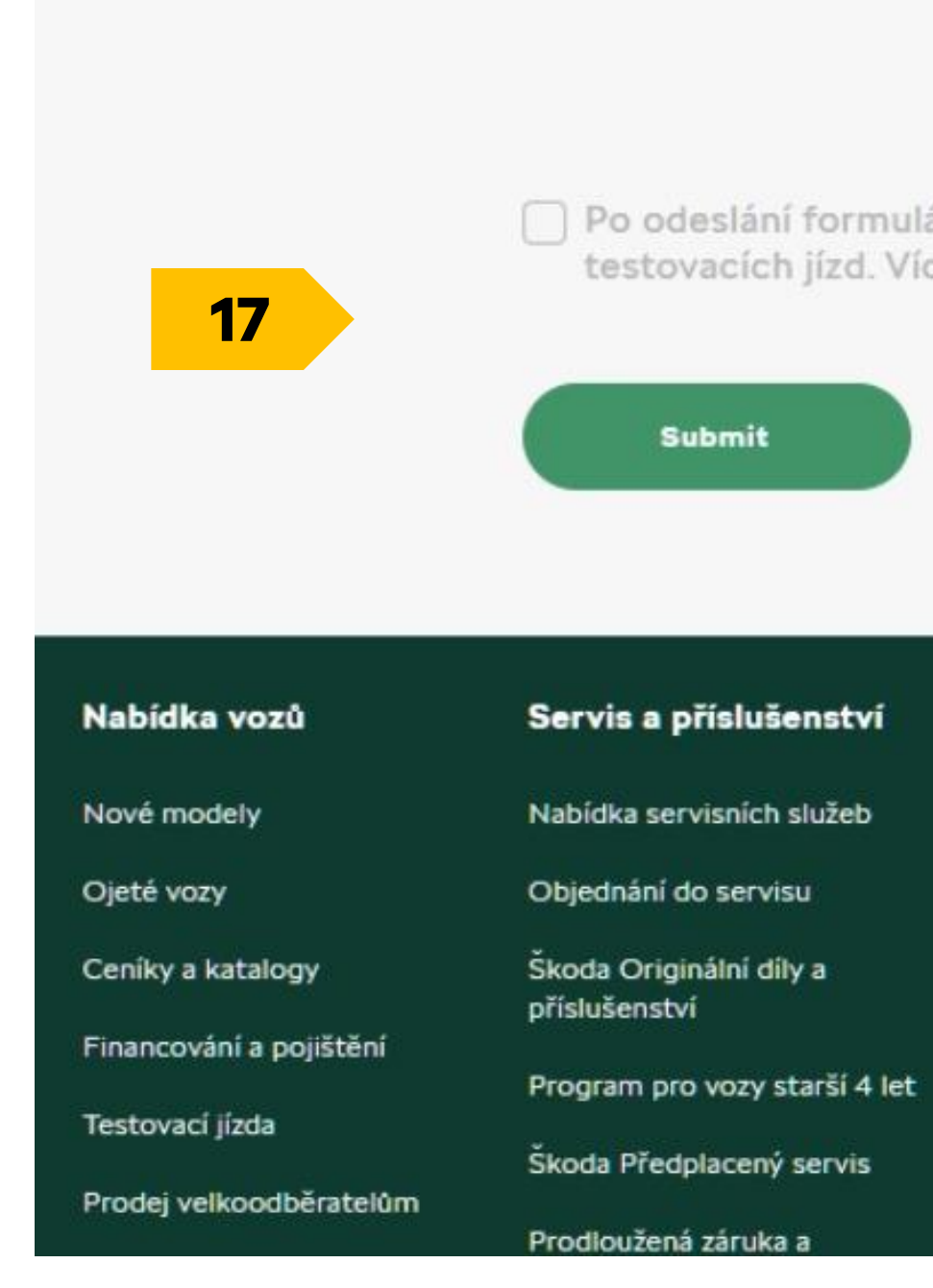

### $\equiv$

Po odeslání formuláře budeme Vaše osobní údaje zpracovávat za účelem Zajišťování testovacích jízd. Více informací, včetně Vašich práv, je uvedeno v Informačním memorandu.

#### Technologie

eMobilita Škoda Connect Služba Přístup do vozu

#### eMobilita

Škoda eMobilita Modely Škoda iV Nabízené služby

#### Objevte více

Výkup vozidel

#### Kontakty

Kontaktní formulář

Objednání do servisu

Naše pobočky

Mimosoudní řešení

Data z vašeho formuláře najdete 18 v modulu "Formuláře" pod příslušným formulářem v sekci "Zaznamenaná data". Data můžete mazat či upravovat.

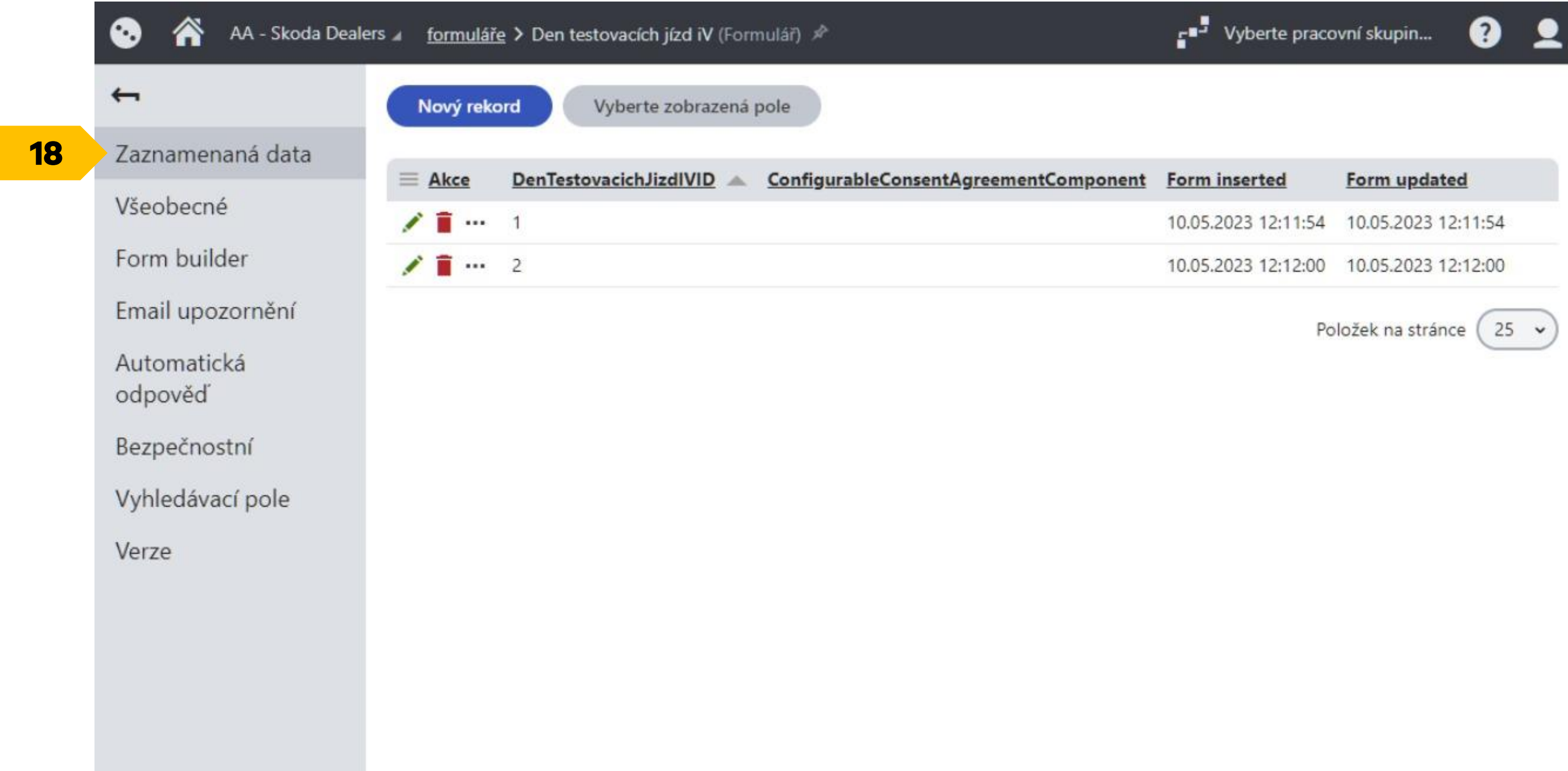

**19** Data si můžete z úložiště vyexportovat přes tlačítko "Akce".

| 💿   AA - Skoda Dealers 🖌 | formuláře > Den t  |
|--------------------------|--------------------|
| <b>←</b>                 | Nový rekord        |
| Zaznamenaná data         |                    |
| Všeobecné 19             | Export do Excelu   |
| Form builder             | Export do CSV      |
| Email upozornění         | Export do XML      |
| Automatická              | Pokročilý export   |
| odpověď                  | Resetovat zobrazen |
| Bezpečnostní             |                    |
| Vyhledávací pole         |                    |
| Verze                    |                    |
|                          |                    |
|                          |                    |
|                          |                    |
|                          |                    |
|                          |                    |

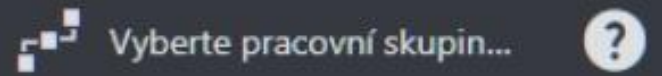

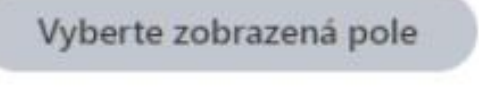

| ovacichJizdIVID | <u>ConfigurableConsentAgreementComponent</u> | Form inserted       | Form updated          |
|-----------------|----------------------------------------------|---------------------|-----------------------|
|                 |                                              | 10.05.2023 12:11:54 | 10.05.2023 12:11:54   |
|                 |                                              | 10.05.2023 12:12:00 | 10.05.2023 12:12:00   |
|                 |                                              | Po                  | ložek na stránce 25 🗸 |